| Otázk                      | a číslo 2                                             |          | Nůž Pytagoras | Magnify | Kalkulacka | Ukončit test |
|----------------------------|-------------------------------------------------------|----------|---------------|---------|------------|--------------|
| 1                          | Écoute le dialogue et réponds aux questions (4 et 5). |          |               |         |            |              |
| 3                          | Que fait Karim ce samedi matin:                       |          |               |         |            |              |
| 5<br>6<br>7<br>8<br>9      |                                                       |          | R, MA         |         |            |              |
| 11<br>12<br>13<br>14<br>15 |                                                       | <b>_</b> |               |         |            |              |

Obrázek 49 – Obrázková mapa – jedna správná odpověď

## 4.1.3.7 Otevřená úloha

Otevřená úloha je úloha obdobná úloze typu základní úloha s jednou otázkou, kde odpovědí je volný text nebo přiložený soubor dle typu odpovědi.

| Otázka číslo 2                    | Nůž Pytagoras | Magnify Kalkulacka | Ukončit test |
|-----------------------------------|---------------|--------------------|--------------|
| 1 Vytvor strukturovaný životopis. |               |                    |              |
| 3 Vytvor strukturovaný životopis. |               |                    |              |
| Zde zapiš správnou odpověď:       |               |                    |              |
| 6                                 |               |                    | *            |
| 8                                 |               |                    |              |
| 9 10                              |               |                    |              |
| 11                                |               |                    |              |
| 13                                |               |                    |              |
| 14 15                             |               |                    |              |
|                                   |               |                    |              |
|                                   |               |                    | Ŧ            |
|                                   |               |                    |              |

Obrázek 50 – Otevřená úloha – odpověď zapsaná do textového pole

## 4.1.4 Katalogy úloh – lokální, školní, veřejný

V systému existují tři různé katalogy úloh:

- <u>lokální,</u>
- <u>školní</u>,
- veřejný katalog.

Ve <u>veřejném katalogu</u> jsou úlohy, které prošly schvalovacím procesem. <u>Veřejný katalog</u> spravuje ČŠI a uvolňuje do něj úlohy pro využívání pro <u>školní testování</u>.

V <u>lokálním katalogu</u> jsou umístěny všechny úlohy, které daná osoba vytvoří anebo které kopíruje z jiných katalogů. Obsah <u>lokálního katalogu</u> spravuje daná osoba a jeho obsah je jí přístupný v roli učitele i v jiné škole.

Ve <u>školním katalogu</u> jsou všechny úlohy jedné konkrétní školy, které ve <u>školním katalogu</u> publikovali uživatelé spojení s danou školou.

## 4.1.5 Vyhledávání úloh v katalogu úloh a jejich filtrování

V menu *Katalog úloh* je možné pro vyhledání úloh použít *Filtr*, jehož možnosti se zobrazí po stisknutí tlačítka v levém horním rohu (většina položek filtru je z důvodu úspory místa na obrazovce standardně skrytá).

Základní možností je fulltextové vyhledávání v textu úlohy, další možnosti jsou pak rozděleny podle atributů týkajících se daných typů objektů do sekcí – *Úlohy*, *Otázky*, *Odpovědi*.